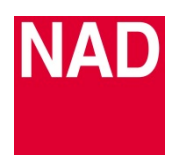

# SOFTWARE UPGRADE ANLEITUNG

| MODELL      | D3045            |
|-------------|------------------|
| REFERENZNR. | TD2018-13-D3045  |
| DATUM       | 10. Oktober 2018 |

#### DOWNLOAD

Laden Sie die neueste Firmware von der Produktseite des D 3045 unter nad.de herunter. Die Firmware wird als .zip-Datei bereitgestellt.

Entpacken Sie den Ordner - er enthält eine oder beide der folgenden Dateien:

- MCU Software Dateiname "d3045m.bin"
- Bluetooth Software Dateiname "d3045bt.bin"

### MCU SOFTWARE UPGRADE ANLEITUNG

- 1 Speichern Sie "d3045m.bin" auf einem FAT32- oder NTFS-formatierten USB Stick.
- 2 Stecken Sie den USB Stick im ausgeschalteten Zustand in den SERVICE Port auf der Rückseite des D3045.
- **3** Schalten Sie den D3045 nun ein.
- 4 Das 🙂 Standby-Symbol blinkt 6 mal in orange und leuchtet dann dauerhaft.
- 5 Das Software Upgrade ist abgeschlossen. Entfernen Sie den USB Stick vom D3045.

### **BLUETOOTH SOFTWARE UPGRADE ANLEITUNG**

- 1 Speichern Sie "d3045bt.bin" auf einem FAT32- oder NTFS-formatierten USB Stick.
- 2 Stecken Sie den USB Stick im ausgeschalteten Zustand in den SERVICE Port auf der Rückseite des D3045.
- **3** Schalten Sie den D3045 nun ein.
- 4 Das 🙂 Standby-Symbol blinkt ca. 3 Minuten lang bis es aufhört und dann dauerhaft leuchtet.
- **5** Das Software Upgrade ist abgeschlossen. Entfernen Sie den USB Stick vom D3045.

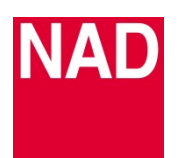

# SOFTWARE UPGRADE ANLEITUNG

| MODELL      | D3045            |
|-------------|------------------|
| REFERENZNR. | TD2018-13-D3045  |
| DATUM       | 10. Oktober 2018 |

#### MCU UND BLUETOOTH VERSIONEN ANZEIGEN

Drücken und halten Sie im Betriebsmodus die Taste [ON] auf der AMP 3 Fernbedienung, bis das Display die MAIN und BT (Bluetooth) Versionen anzeigt.

## D3045 AUF DIE WERKSEINSTELLUNGEN ZURÜCKSETZEN

Drücken und halten Sie im Betriebsmodus die Taste [DIM] auf der AMP 3 Fernbedienung, bis "Reset" auf dem Display angezeigt wird und die Quelle auf OPTICAL 1 umspringt.